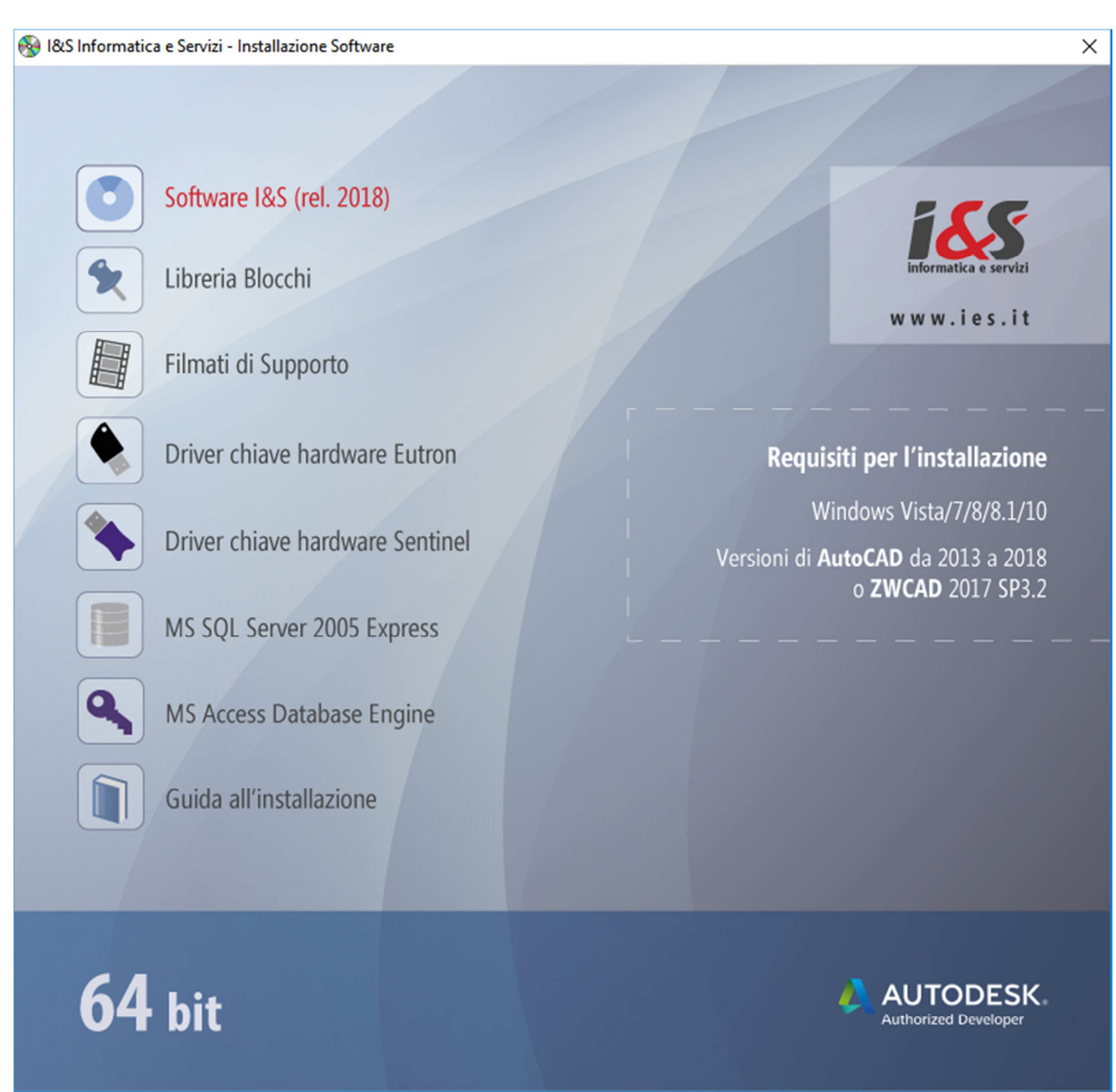

# **CADPak 2018 installation on Windows**

### Initial splashscreen

From the initial splashscreen launch the installation of the I&S software.

### Installation

The CADPak installation is managed by a wizard.

The following 4 pictures show the steps to be followed.

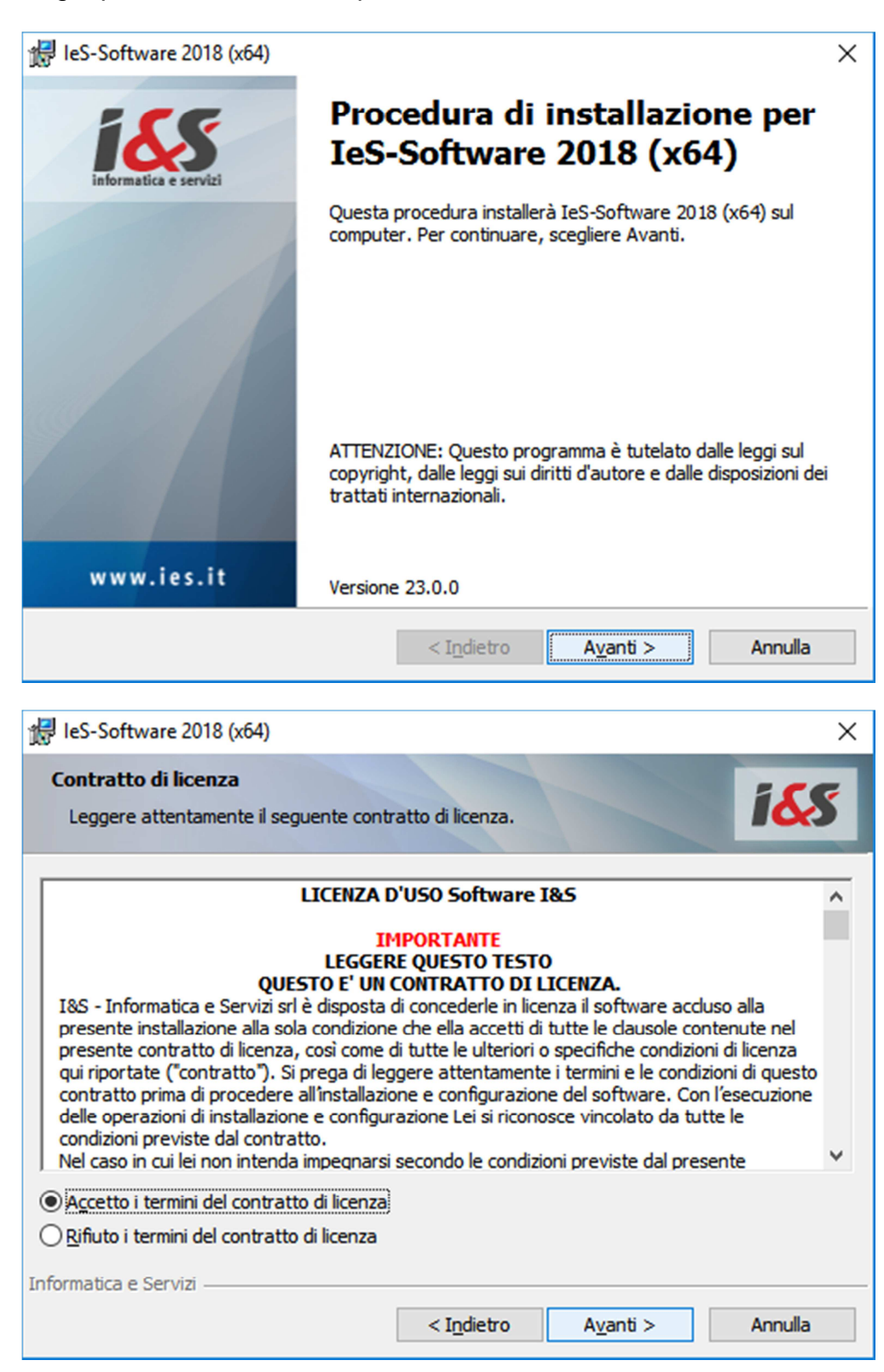

| 🖞 leS-Software 2018 (x64) X                                       |                                                                                                    |                                                                        |                         |         |
|-------------------------------------------------------------------|----------------------------------------------------------------------------------------------------|------------------------------------------------------------------------|-------------------------|---------|
| Tipo di installa<br>Scegliere il tipo                             | <b>zione</b><br>di installazione più adatt                                                                                       | o alle proprie esigen                                                  | ize.                    | i&S     |
| Selezionare un                                                    | tipo di installazione.                                                                                                    |                                                                        |                         |         |
| <ul> <li>CAD e GIS</li> <li>CADPak</li> <li>Personaliz</li> </ul> | Installa tutto il software<br>Installa solo il software<br><b>zzata</b><br>Scegliere le caratteristic<br>desiderata. Consigliata | e CAD e GIS.<br>CAD.<br>che da installare e si<br>agli utenti esperti. | pecificare la posizione | 2       |
| Informatica e Serviz                                              | i                                                                                                    | < I <u>n</u> dietro                                                    | A <u>v</u> anti >       | Annulla |
| 🖟 leS-Software 2                                                  | 018 (x64)                                                                                                    |                                                                        |                         | ×       |
| Installazione d                                                   | l <b>i IeS-Software 2018</b> (<br>uidata è pronta per inizia                                                                     | (x64)<br>re l'installazione.                                           |                         | 165     |
| Scegliere Insta<br>Per rivedere o<br>Scegliere Annu               | lla per iniziare l'installazio<br>modificare qualsiasi impo<br>lla per uscire dalla procec                                       | ne.<br>stazione di installazio<br>lura guidata.                        | one, fare dic su Indie  | etro.   |
| Informatica e Serviz                                              | í                                                                                                    |                                                                        |                         |         |

Then, by clicking on the button **Installa**, the I&S software installation starts.

| 🖟 leS-Softw             | ware 2018 (x64) — 🗆 🗙                                                                                           |
|-------------------------|----------------------------------------------------------------------------------------------------|
| Installazi<br>Le carati | teristiche del programma selezionate sono in fase di installazione.                                             |
| P                       | Attendere che la procedura installi IeS-Software 2018 (x64). L'operazione<br>potrebbe richiedere alcuni minuti. |
|                         | Stato:                                                                                                    |
|                         |                                                                                                    |
|                         |                                                                                                    |
|                         |                                                                                                    |
|                         |                                                                                                    |
| Informatica e           | Servizi                                                                                                    |
|                         | < Indietro Ayanti > Annulla                                                                                     |

A window will then notify that the installation is completed.

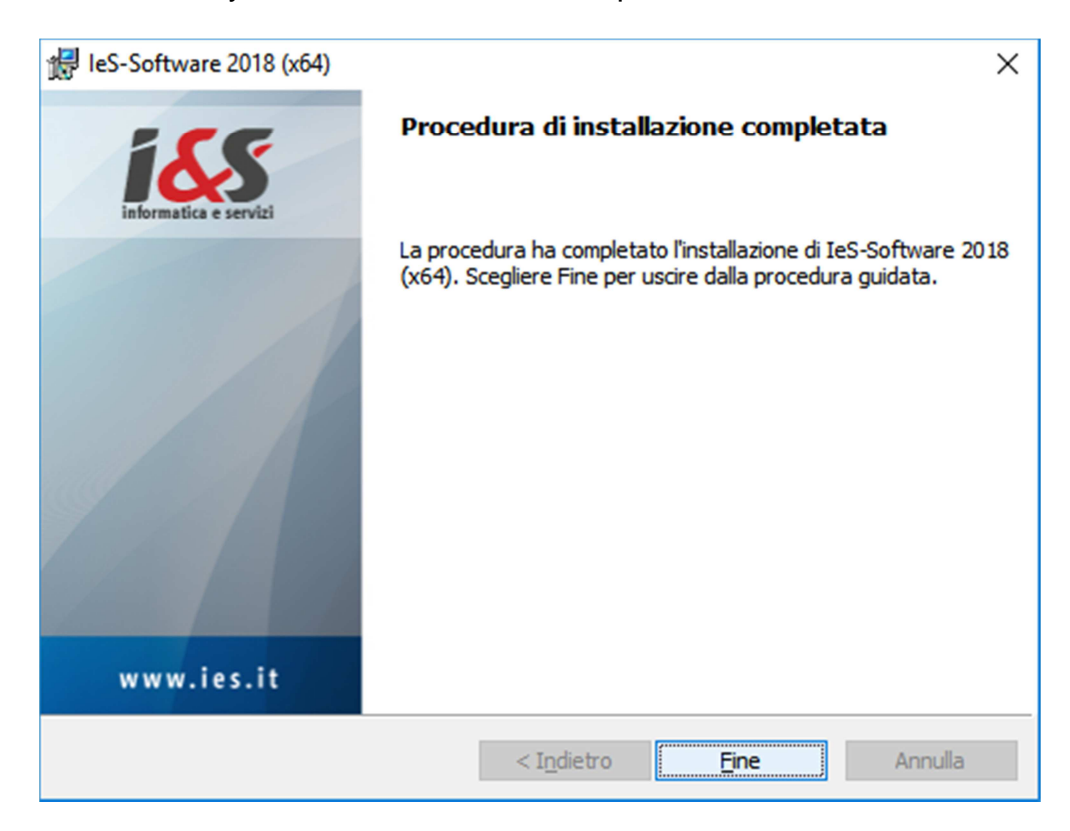

# CADPak first run

The first time you launch CADPak you have to launch it as an administrator (amministratore):

Winsows Start Menu – CADPak – right mouse click on: "Avvia I&S Software - Admin x64" – Esegui come amministratore.

|     |                       | Autodesk AutoCAD Map 3D 2 🗸         |   |                                           |
|-----|-----------------------|-------------------------------------|---|-------------------------------------------|
|     | с                     |                                     |   | 🔪 Tasto destro                            |
|     |                       | CAD-GIS I&S ^                       | / | del mouse                                 |
|     | 2                     | Avvia I&S-Software (Admin x64)      |   |                                           |
|     |                       | -🛱 Aggiungi a Start                 |   |                                           |
|     | <u> </u>              | Altro                               | > | -🛱 Aggiungi alla barra delle applicazioni |
|     |                       | Disinstalla                         |   | Esegui come amministratore                |
|     |                       | Gestione libretto di campagna       |   | Apri percorso file                        |
|     | 2                     | Guida                               |   |                                           |
|     | e<br>pdf              | Installazione chiave di rete Eutron |   |                                           |
|     | e <sup>b</sup><br>pdf | Installazione chiave Sentinel Hasp  |   |                                           |
|     |                       | Rimuovi CADPak dalla configura      |   |                                           |
| 8   | <b></b>               | Scarico - carico dati da stazione   |   |                                           |
| ~   | - <del>«</del>        | Test chiave hardware x64            |   |                                           |
| £33 |                       | Calcolatrice                        |   |                                           |
| Φ   | <b>.</b>              | Calendario                          |   |                                           |
|     | ,⊃ Sc                 | rivi qui per eseguire la ricerca    |   |                                           |

In the following box, select the Autodesk product that you wish to combine to CADPak.

| Selezione del software CAD a 64 bit                                                                                                    | ×   |  |  |  |
|----------------------------------------------------------------------------------------------------|-----|--|--|--|
| Selezionare la versione del software CAD da avviare:                                                                                                    |     |  |  |  |
| Autodesk AutoCAD Map 3D 2014 - Italiano<br>Autodesk AutoCAD Map 3D 2017 - Italiano (Italian)                                                                                                    |     |  |  |  |
| Autodesk AutoCAD Map 3D 2018 - Italiano (Italian)                                                                                                    |     |  |  |  |
|                                                                                                    |     |  |  |  |
|                                                                                                    |     |  |  |  |
|                                                                                                    |     |  |  |  |
| Attenzione: chiave hardware non trovata; accertarsi di averla collega<br>alla porta USB e di aver installato i driver, oppure <u>diccare qui per</u><br><u>configurare una chiave di rete</u> . | ata |  |  |  |
| <u>OK</u> <u>A</u> nnulla                                                                                                    |     |  |  |  |

Only in the case you are using a CADPak network hardware key, you will have to configure it by clicking the link in blue and to specify the name of the server and the port where the license management service is installed.

| Iom e o IP server (ad es. 10.1.3.1) N.porta (ad es. 1043 |
|----------------------------------------------------------|
|                                                          |
| Disabilita ricerca chiave locale                         |

Click on "Test..." and confirm to verify that the key is to be found correctly.

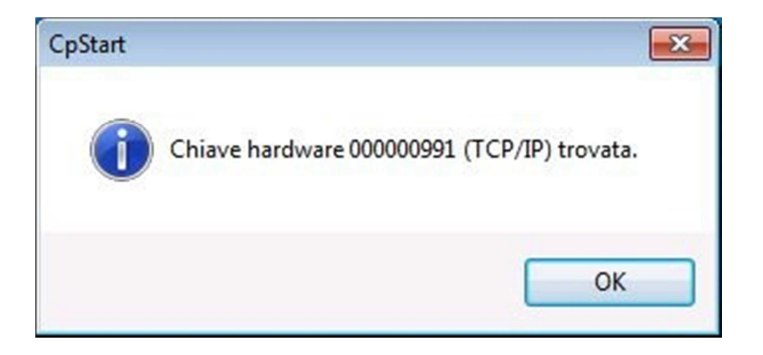

When launching the software it will be possible to activate the license.

Select the purchased type and start the activation by following the instructions, which will appear in the following dialog boxes.

| Licenza           | a software                                  | × |
|-------------------|---------------------------------------------|---|
| 2                 | Gestione della licenza di CADPak/GISPak     |   |
|                   | Sono possibili diversi modelli di licenza   |   |
|                   | Eventualmente riferirsi <u>www.ies.it</u> . |   |
|                   | → Attivazione licenza con chiave hardware   |   |
|                   |                                             | 1 |
|                   | → Attivazione licenza internet              |   |
| 😔 Ir              | oformazioni aggiuntive Annulla              |   |
| <b>i</b> <u>w</u> | ww.ies.it.                                  |   |

In the case you have a USB hardware key, you will have to install the driver (Eutron or Sentinel depending on the key model) from the DVD initial splashscreen.

In case of activation of the license an authentication box (login) will appear, in which you will have to enter the login credentials: username and password. These login credentials will be given from I&S when you buy the license.

It is possible to activate a license directly on line or with a license file. You have to ask I&S (per e-mail) for the license file and in the e-mail you will have to indicate the code shown in the "identification field". The button on the right of the identification field allows you to copy the code in the clipboard and then to paste it in the e-mail with the activation file request.

| 🕐 Login |          |                         | ×          |
|---------|----------|-------------------------|------------|
|         |          |                         | POWERED BY |
| 100     |          |                         | e servizi  |
|         | Modalità | ⊙ Credenziali ⊃ Da file |            |
|         | Username |                         |            |
|         | Password |                         | Ø          |
|         |          | Cancel                  | Login      |

| 🕐 Login |                |                                  |            |
|---------|----------------|----------------------------------|------------|
|         |                |                                  | POWEREO BY |
|         | Modalità       | O Credenziali 💿 Da file          |            |
|         | Identificativo | 539077e4-7c35-48c6-92b9-0a530bab | 5 纪        |
|         | Seleziona File |                                  | 5          |
|         |                | Cancel Login                     |            |

# **MS** Access Databes Engine or SQL Server Express installation

### Initial splashscreen

In the 64 bit version some CADPak commands require the connection to a DB Acces or to a SQL Server. From the initial splashscreen launch the installation of "MS Access Database Engine".

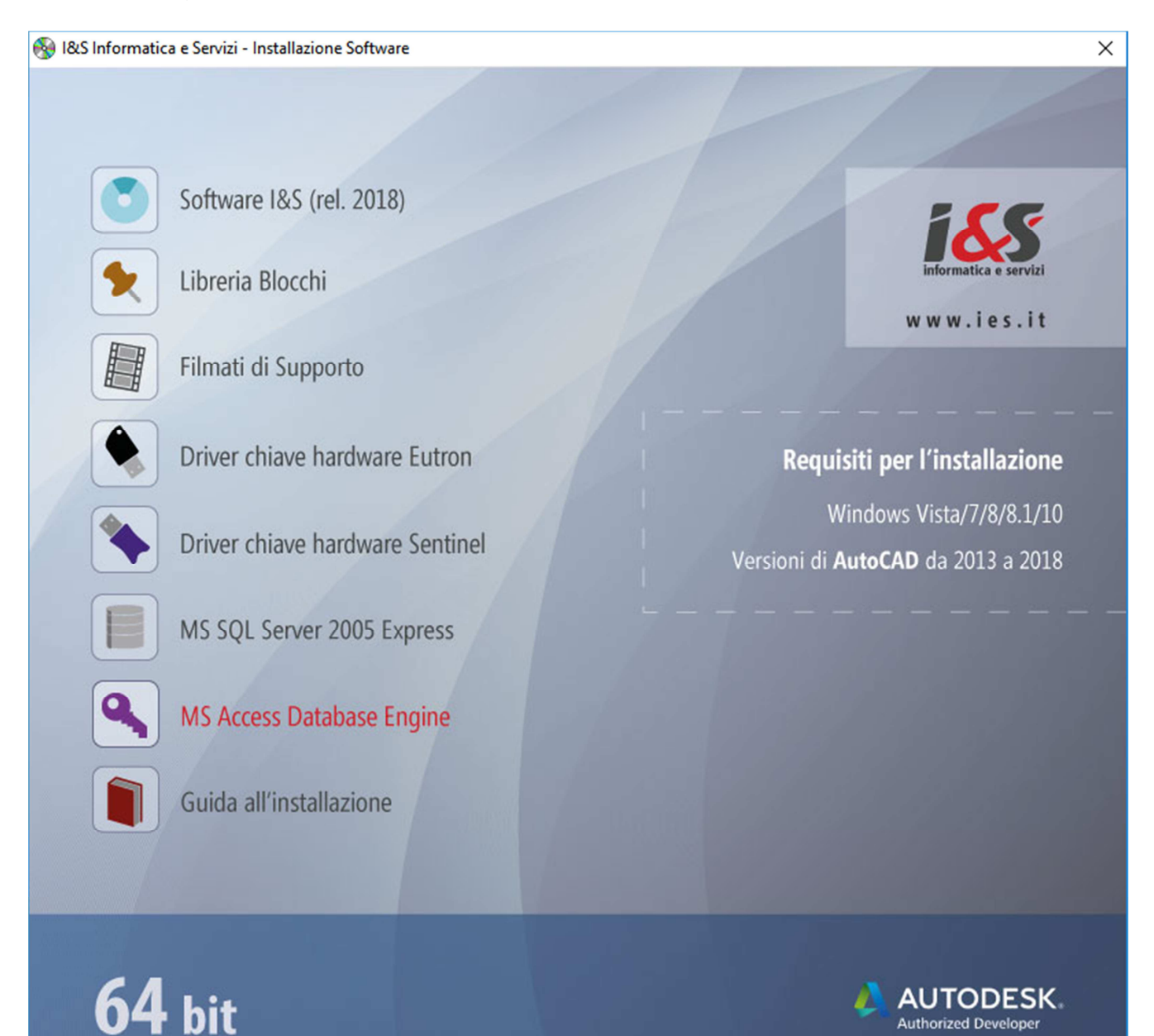

#### Installation

Follow the wizard until the end of the installation. After the installation is completed, restart the PC.

If SQL Server 2005 Express was installed, it is going to be necessary to install CADPak.

If it is not configurated, when you start a command which requires the reading/writing on a database (i.e. MDB1) the following error box will appear.

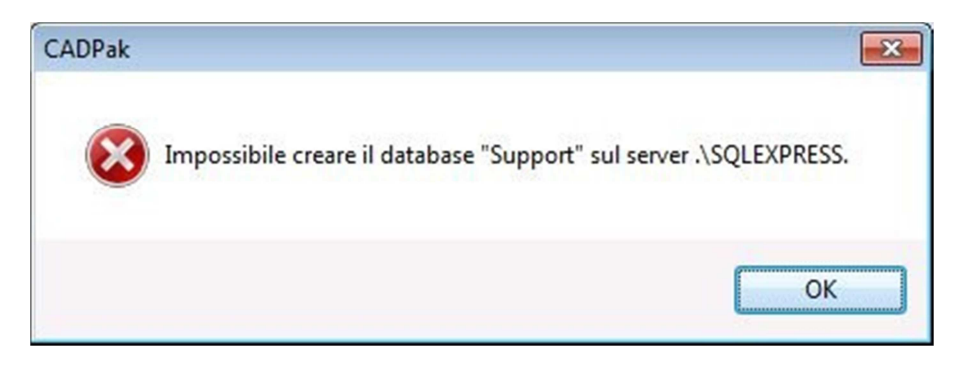

## CADPak configuration for using a DB in SQL Server Express

Launch the command IMPOSTA.

| J.a. M.                                                  | Carla            |                                      |
|----------------------------------------------------------|------------------|--------------------------------------|
|                                                          | Scale            |                                      |
| Metri                                                    | Lunghezze        | 1: 100                               |
| ) Centimetri                                             | Altezze          | 1: 100                               |
| ) Millimetri                                             | Predefinite      | 1:1                                  |
| ingua                                                    |                  |                                      |
| ingua <b>I</b> taliano                                   | •                |                                      |
| îpo di linea                                             |                  |                                      |
|                                                          | Fattore di scala | 10.0000                              |
| Calcolo automatico                                       | Fattore AutoCA   | AD: 1.0000                           |
| atabase di supporto                                      |                  |                                      |
|                                                          | Scelta database  |                                      |
|                                                          |                  |                                      |
| ʻariabili globali                                        |                  |                                      |
| /ariabili globali<br>Inizializza                         |                  | Salva come                           |
| /ariabili globali<br>Inizializza<br>Modifica/Inizializza | a Salv           | Balva come<br>a come <u>d</u> efault |
| /ariabili globali                                        |                  |                                      |

Click the button shown in the figure below.

Write in the dedicated field the following text string: .\SQLEXPRESS and click Ok.

| 🌇 Apertura database     |                   |
|-------------------------|-------------------|
| SQL Server UDL / String | ga di connessione |
| \$Server                | .\squexpress      |
| \$Database              | ▼ \$Crea          |
| \$Autenticazione di \   | Windows           |
| SAutenticazione di S    | SQL Server        |
| \$Nome utente           |                   |
| \$Password              |                   |
|                         | OK Annulla        |
|                         | đ                 |